地域活動・イベント紹介サイト

# Hi Know! (ひのぅ) マニュアル

令和 4 年 6 月版 Hi Know! 事務局

| 1. トップページ                    | 4  |
|------------------------------|----|
| (1) トップページを表示                | 4  |
| (2)トップページにイベント・講座情報を掲載したい    | 4  |
| (3)イベントカレンダーにイベント情報・講座を掲載したい | 4  |
| (4)トップページに団体・サークルを掲載したい      | 4  |
| (5)トップページにまち記者取材記を掲載したい      | 5  |
| (6)講師を掲載したい                  | 5  |
| (7) お知らせ                     | 5  |
| (8)日野市ボランティア・センターの公式 Twitter | 5  |
| 2. イベント・講座                   | 6  |
| (1)イベント・講座を表示                | 6  |
| (2)イベント・講座一覧                 | 6  |
| 3. 団体・サークル                   | 7  |
| (1)団体・サークルを表示                | 7  |
| (2)団体・サークル一覧                 | 7  |
| 4. まち記者取材記                   | 8  |
| (1)まち記者取材記を表示                | 8  |
| (2)まち記者取材記一覧                 | 8  |
| 5. 講師一覧                      | 9  |
| (1) 講師一覧を表示                  | 9  |
| (2)講師一覧                      | 9  |
| 6. オンライン図書館                  | 10 |
| (1)オンライン図書館を表示               | 10 |
| (2)オンライン図書館                  | 10 |
| 7. 探す・調べる                    | 11 |
| (1)探す・調べるを表示                 | 11 |
| (2)キーワードで探す                  | 11 |
| (3) その他の方法で探す                | 12 |
| 8. シェア・いいね機能                 | 13 |
| (1) シェア機能                    | 13 |
| (2) いいね機能                    | 13 |

| 9. ログインする                       | 14 |
|---------------------------------|----|
| (1)イベント・講座情報を登録/更新する            | 14 |
| (2)団体情報を更新する                    | 14 |
| (3)まち記者取材記を登録/更新する              | 14 |
| (4)学びのコラム(講師)を更新する              | 14 |
| 10. 団体情報を更新する(ログイン後の画面)         | 15 |
| (1)団体情報を更新する                    | 15 |
| (2)添付ファイル・画像のアップロード             | 16 |
| (3)添付ファイル・画像の変更                 | 17 |
| (4)画像の変更例                       | 17 |
| 11. イベント情報・講座を登録/更新する(ログイン後の画面) | 18 |
| (1)イベント情報・講座を登録する               | 18 |
| (2)イベント情報・講座を更新する               | 19 |
| 12. まち記者取材記を登録/更新する(ログイン後の画面)   | 20 |
| (1)まち記者取材記を登録する                 | 20 |
| (2)まち記者取材記を更新する                 | 21 |
| 13. 学びのコラム(講師)登録/更新する(ログイン後の画面) | 22 |
| (1)学びのコラムを登録する                  | 22 |
| (2)学びのコラムを更新する                  | 23 |

## HiKnow!(ひのぅ)ホームページは**スマートフォン対応**になりました。 ぜひスマートフォンでもアクセスください。

## 1. トップページ

- (1) トップページを表示 いずれのページの右上部にあるロゴマークをクリックしてトップページに移動します。
- (2) トップページにイベント・講座情報を掲載したい 登録済みの各団体やまち記者ページからイベント・講座を入力頂くと自動的に反映します。 ただ、日付が間近なイベントが上位に表示されるため、入力と同時にトップページに掲載されない場合 があります。

#### (3) イベントカレンダーにイベント情報・講座を掲載したい

登録済みの各団体やまち記者ページからイベント・講座を入力頂くと自動的に反映します。「イベント カレンダーはこちらへ」をクリックして確認します。

### (4) トップページに団体・サークルを掲載したい

各団体ページを更新すると自動的に「団体・サークル」欄に掲載されます。 更新日時の新しいものは左端に掲載されます。他の団体が更新する度に掲載位置が右へ移動します。

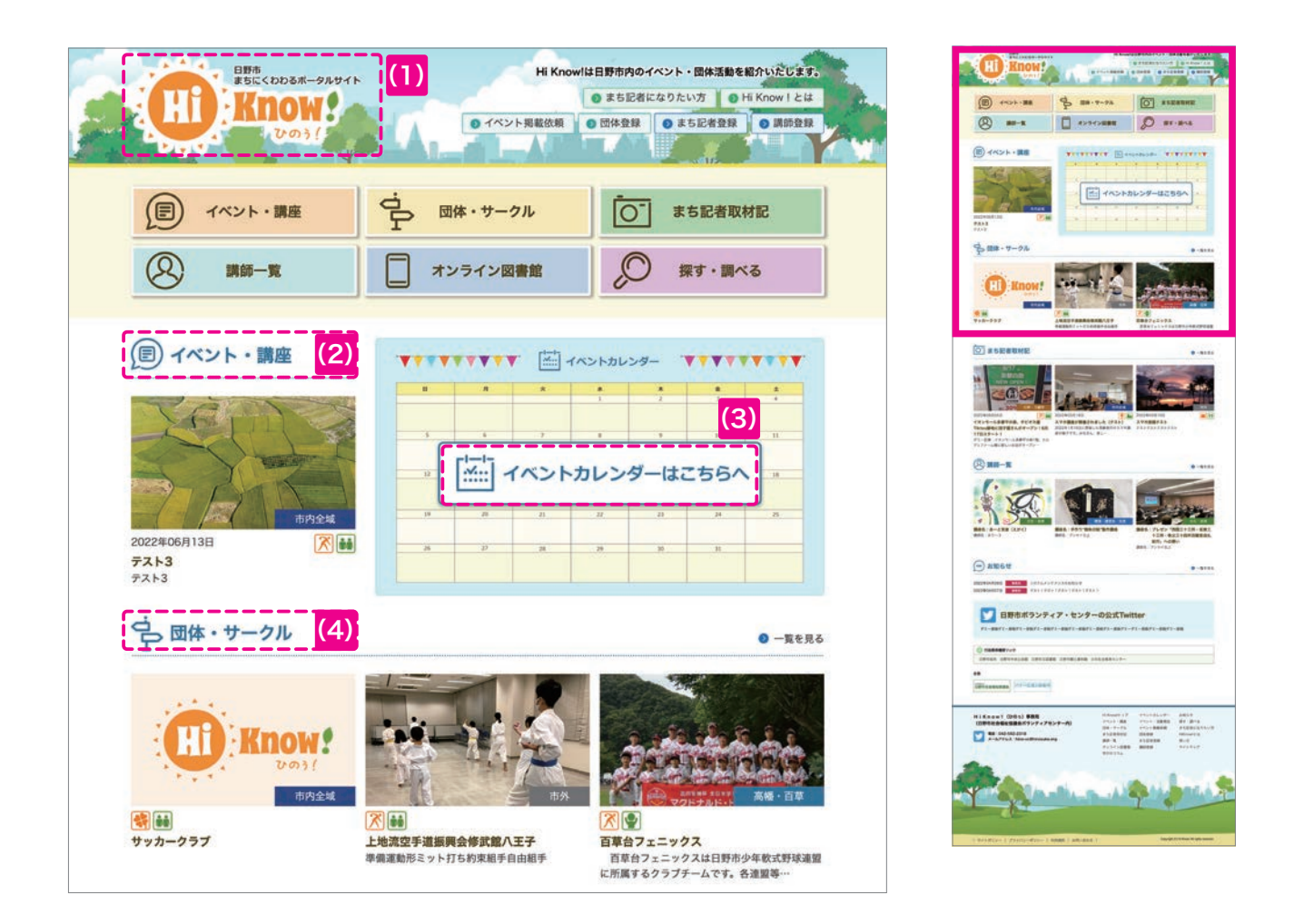

#### (5) トップページにまち記者取材記を掲載したい

登録済みのまち記者は、まち記者取材記を作成すると自動的に「まち記者取材記」欄に掲載されます。 更新日時の新しいものは左端に掲載されます。他のまち記者が更新する度に掲載位置が右へ移動します。

#### (6) 講師を掲載したい

登録済みの講師が表示されます。更新日時の新しいものは左端に掲載されます。講師に登録したい場合 は、講師の登録が必要です。

#### (7) お知らせ

事務局からのお知らせが表示されます。

#### (8) 日野市ボランティア・センターの公式 Twitter

日野市ボランティア・センターの公式 Twitter でもHiKnow! (ひのぅ)を紹介していきます。

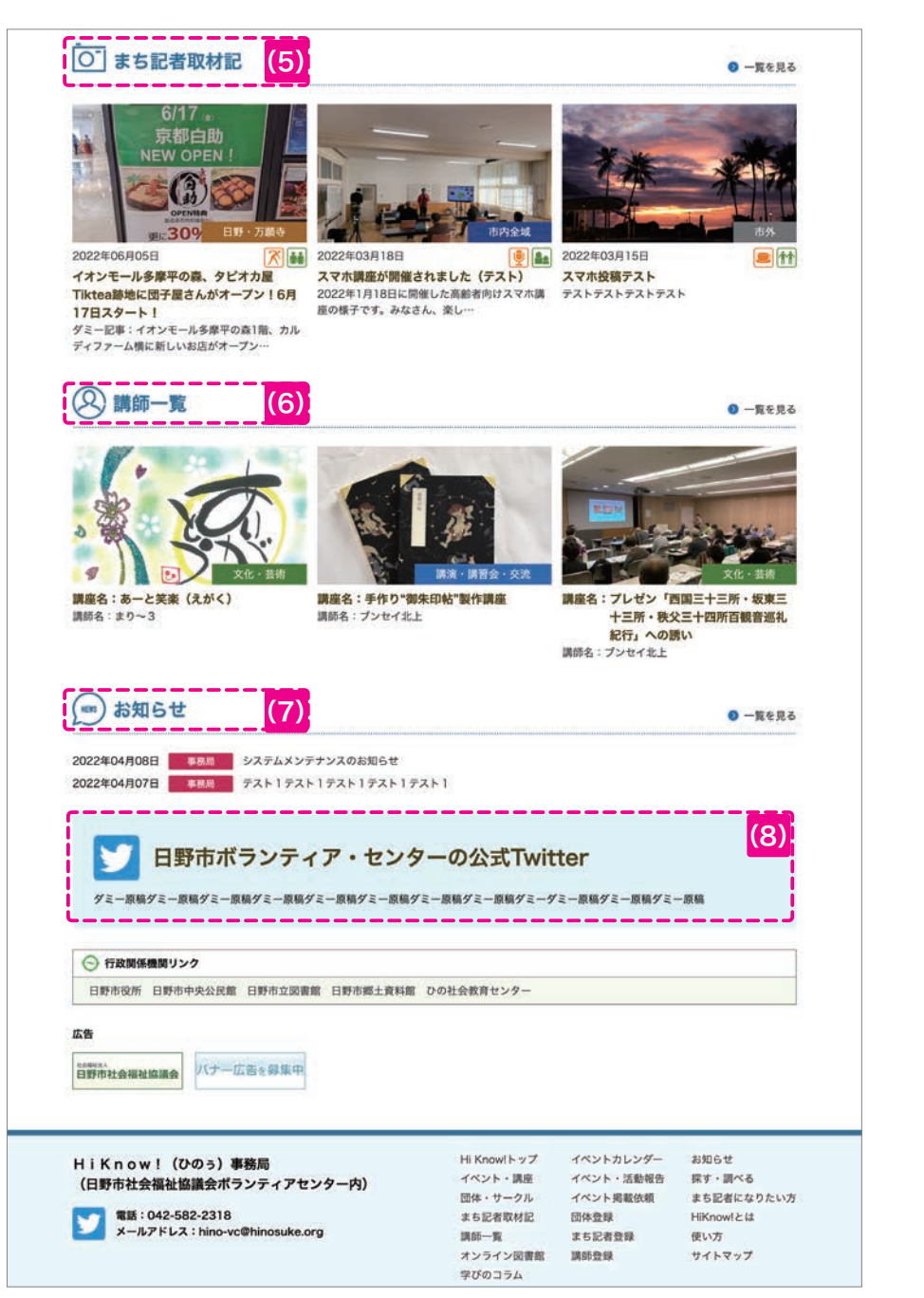

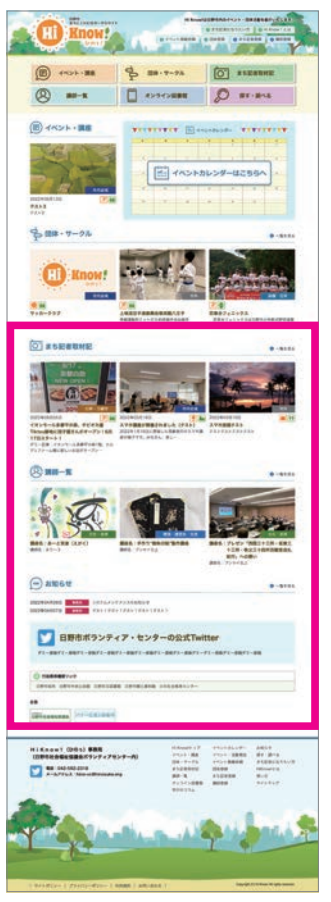

## 2. イベント・講座

#### (1) イベント・講座を表示

いずれのページのイベント・講座をクリックしてイベント・講座ページに移動します。

#### (2) イベント・講座一覧

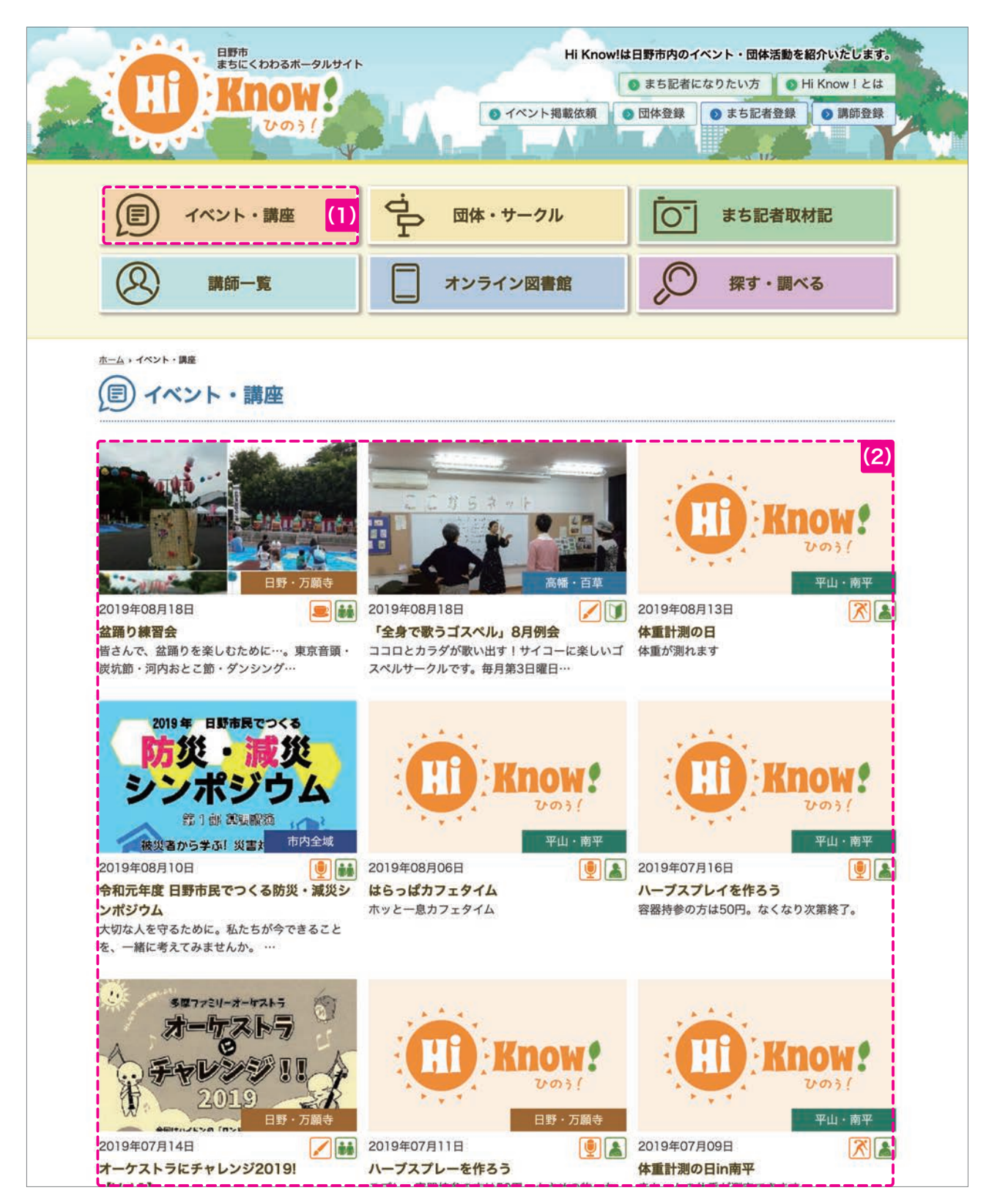

### 3. 団体・サークル

### (1)団体・サークルを表示

いずれのページの団体・サークルをクリックして団体・サークルページに移動します。

#### (2) 団体・サークル一覧

![](_page_6_Picture_5.jpeg)

## 4. まち記者取材記

### (1) まち記者取材記を表示

いずれのページのまち記者取材記をクリックしてまち記者取材記ページに移動します。

#### (2) まち記者取材記一覧

![](_page_7_Picture_5.jpeg)

### 5. 講師一覧

#### (1) 講師一覧を表示

いずれのページの講師一覧をクリックして講師一覧ページに移動します。

#### (2) 講師一覧

![](_page_8_Figure_5.jpeg)

## 6. オンライン図書館

### (1) オンライン図書館を表示

いずれのページのオンライン図書館をクリックしてオンライン図書館ページに移動します。

### (2) オンライン図書館

![](_page_9_Picture_5.jpeg)

## 7. 探す・調べる

#### (1) 探す・調べるを表示

いずれのページの探す・調べるをクリックして探す・調べるページに移動します。いずれの方法で情報 (キーワード、目的、エリア、カテゴリー、対象者、日付)を探す事ができます。

### (2) キーワードで探す

どのような情報を探したいか、具体的なキーワードがあれば、キーワードを入力し検索します。 入力例:講師 星空 入力が完了したら(A)の「検索」をクリックします。

| A DIL 1000 - 9091 P                                                                                                    | Hi Know!は日野市内のイベント・団体活動を紹介いたじます。                                                                                                    |
|----------------------------------------------------------------------------------------------------|----------------------------------------------------------------------------------------------------|
| Way!                                                                                                    | <ul> <li>● まち記者になりたい方</li> <li>● Hi Know ! とは</li> <li>● イベント掲載依頼</li> <li>● 団体登録</li> <li>● まち記者登録</li> <li>● 講師登録</li> </ul>                                                                                                    |
|                                                                                                    | ・サークル                                                                                                    |
| 講師一覧     オン・                                                                                                    | ライン図書館 💭 探す・調べる (1)                                                                                                    |
| ☆ 豚す・豚々る                                                                                                    |                                                                                                    |
| <ul> <li>ここでは、Hi Knowlに掲載されている情報が検索できます。</li> <li>みなさん、ぜひ、ご活用ください!</li> </ul>                                                                                                    |                                                                                                    |
| ☆ キーワードで探す                                                                                                    |                                                                                                    |
| AND検索が可能です。 入力例:講師 星空                                                                                                    | (2).                                                                                                    |
| ☆ 目的を選ぶ                                                                                                    | ☆ エリアから探す                                                                                                    |
| 目的を選択してください。(複数選択可能です)                                                                                                    | エリアを選択してください。                                                                                                    |
| <ul> <li>☑ すべて</li> <li>□ イベントを探す</li> <li>□ 活動団体を探す</li> <li>□ オントを探す</li> <li>□ オンライン図書館を探す</li> <li>□ 学びのコラムを探す</li> </ul>                                                                                                    | ●すべて     ●市内全域       ●日野・万蔵寺エリア     ●豊田・多摩平エリア       ●高媛・百草エリア     ●南平・平山エリア       ●市外     ●                                                                                                    |
| <ul> <li>▼ オペて</li> <li>↑ イペントを探す</li> <li>↑ お知らせを探す</li> <li>↓ オンライン図書館を探す</li> <li>オンライン図書館を探す</li> <li>* 学びのコラムを探す</li> </ul>                                                                                                    | ● すべて       ● 市内全域         ● 日野・万願寺エリア       ● 豊田・多康平エリア         ● 高極・百草エリア       ● 南平・平山エリア         ● 市外       ●         ● 市外       ●                                                                                                    |
| <ul> <li>▼ すべて         <ul> <li>↑ イベントを探す</li> <li>□ 活動団体を探す</li> <li>□ オンライン図書館を探す</li> <li>□ オンライン図書館を探す</li> <li>□ 学びのコラムを探す</li> </ul> </li> <li>かテゴリーから探す         <ul> <li>カテゴリーを選択してください。</li> <li>○ すべて</li> <li>○ 全化・芸術</li> </ul> </li> </ul> | <ul> <li>● すべて <ul> <li>● 市内全域</li> <li>● 豊田・多摩平エリア</li> <li>● 斎幡・百草エリア</li> <li>● 南平・平山エリア</li> <li>● 南外</li> </ul> </li> <li>⑦ 対象者で探す</li> </ul>                                                                                                    |
| <ul> <li>▼</li> <li>▼</li> <li>↑ ペントを探す</li> <li>↓ 活知らせを探す</li> <li>↓ イペント報告を探す</li> <li>↓ オンライン図書館を探す</li> <li>↓ オンライン図書館を探す</li> <li>♥ ぴのコラムを探す</li> </ul> かテゴリーから探す カテゴリーを選択してください。 ● すべて ● の健康・スポーツ ● の健康・スポーツ ● の堆域・環境・社会 ● の増理・生活・サロン ● 子ども・青年   | ● すべて       ● 市内全域         ● 日野・万願寺エリア       ● 豊田・多康平エリア         ● 高径・百章エリア       ● 南平・平山エリア         ● 市外       ● 南平・平山エリア         ● 市外       ● 南平・平山エリア         ● 市外       ● 南平・平山エリア         ● 市外       ● 南平・平山エリア         ● 市外       ● 南平・平山エリア         ● 市外       ● 南平・平山エリア         ● 市外       ● 南平・平山エリア         ● 市外       ● 京々て         ● 小海年向け       ● 子ども向け         ● 子育て向け       ● 初心者歓迎       ● その他 |

#### (3) その他の方法で探す

**目的、エリア、カテゴリー、対象者、日付**、からも検索が可能です。すべてをチェックする必要はあり ません。該当する項目をチェック、入力して、操作が完了したら(A)の「検索」をクリックします。 キーワードと併用する事も可能です。

![](_page_11_Figure_2.jpeg)

### 8. シェア・いいね機能

#### (1) シェア機能

SNS(ソーシャルネットワークサービス)にシェアが可能になりました。シェアボタンが表示されて いるページはシェア可能です。シェアしたい SNS ボタンをクリックしてシェアします。

#### (2) いいね機能

「いいねボタン」をクリックして「いいね」します。もう一度クリックすると解除する事ができます。 いいねと思ったページあれば、ぜひクリックしてください。

注記:シェア、いいねアイコンが表示されないページはこれらの機能は使用できません。

![](_page_12_Figure_6.jpeg)

## 9. ログインする

次の操作の際には、ID(ユーザー名)とパスワードを用いてログインが必要となります。

(1) イベント・講座情報を登録/更新する 「イベント掲載依頼」または、「団体登録」をクリックし、移動先のページに則ってログイン後、登録/ 更新可能です。

#### (2) 団体情報を更新する

「団体登録」をクリックし、移動先のページに則ってログイン後、更新可能です。

(3) まち記者取材記を登録/更新する

「まち記者登録」をクリックし、移動先のページに則ってログイン後、登録/更新可能です。

(4)学びのコラム(講師)を更新する

「講師登録」をクリックして移動先のページに則ってログイン後、登録/更新可能です。

![](_page_13_Figure_9.jpeg)

## 10.団体情報を更新する(ログイン後の画面)

以下は、ログイン後にできる操作です。

### (1) 団体情報を更新する

- · 画面左側の「団体・サークル」をクリックして、(A)「登録団体」の名称をクリックします。
- ・登録情報ページに移動するので、(B)登録情報を編集したら、(C)「更新」をクリックして完了です。

| 🕫 ダッシュポード           | 団体・サークル                                                                                                    |                | 表示才                    | プション ▼   |
|---------------------|----------------------------------------------------------------------------------------------------|----------------|------------------------|----------|
| 01 X = 47 (1)       | オペア (280) (新春川) (公開寺長 (288) ) 下書き (1) ( ごを装 (28)                                                                                                    | 1              |                        | 投稿を検索    |
| 🖈 団体・サークル 🔦         | 一括操作      適用     すべての日付      較り込み                                                                                                    |                |                        | 1個の項目    |
| 団体・サークル             | □ タイトル Authors                                                                                                    |                | 日付                     |          |
| ★ イベント情報 ★ イベント・活動情 | □ <mark>団体の名称 (A)</mark>                                                                                                    |                | 公開済み<br>2022年5月:<br>PM | 25日 1:32 |
| 報                   | □ タイトル Authors                                                                                                    |                | 日付                     |          |
| ▲ プロフィール ● メニューを閉じる | 一括操作 > 通用                                                                                                    |                |                        | 1個の項目    |
|                     |                                                                                                    |                |                        |          |
| 🖈 団体・サークル 🔸         | 投稿を編集                                                                                                    |                |                        |          |
| 団体・サークル             | 団体の名称                                                                                                    |                | 公開                     | ~ ~ .    |
| ★ イベント情報            | バーマリング: (group/13016/ View group)                                                                                                    |                | 変更をこ                   | TUK2-    |
| ★ イベント・活動情報         | 活動団体                                                                                                    | ~ ~ *          | ↑ ステータス:公開済み <u>編集</u> |          |
| 🚢 プロフィール            | グループロ                                                                                                    |                | ④ 公開状態:公開              |          |
| ❹ メニューを閉じる          |                                                                                                    |                |                        | 更新       |
|                     | 「                                                                                                    | /P             |                        |          |
|                     | 1000100000000000                                                                                                    | (D/            |                        |          |
|                     |                                                                                                    |                |                        |          |
|                     | 団体名カナ                                                                                                    |                |                        |          |
|                     | TREATING TO A DATA STOCK STREAM OF                                                                                                    |                |                        |          |
|                     | 団体名略称                                                                                                    |                |                        |          |
|                     |                                                                                                    |                |                        |          |
|                     | 団体代表者名                                                                                                    |                |                        |          |
|                     | 1879 Mill.                                                                                                    |                |                        |          |
|                     | and and a                                                                                                    |                |                        |          |
|                     |                                                                                                    |                |                        |          |
|                     | The state of the state of the s |                |                        |          |
|                     | 電話連絡先2                                                                                                    |                |                        |          |
|                     |                                                                                                    |                |                        |          |
|                     | メールアドレス                                                                                                    |                |                        |          |
|                     | สารสารสราสสารสารจะ เกิดสารสารสาร                                                                                                    |                |                        |          |
|                     | グループ運別・                                                                                                    |                |                        |          |
|                     | <ul> <li>● 健康・スポーツ ○ 文化・芸術 ○ 地域・環境 ○ 顕演・講習会・交流 ○ 料理・生活・サロ<br/>○ 子ども・青年 ○ 人権・男女平等 ○ NPO・ボランティア ○ 福祉・医療・介護 ○ 自治会・</li> </ul>                                                                                                    | ン<br>老人会 ()その他 |                        |          |
|                     | 对象者•                                                                                                    |                |                        |          |
|                     | <ul> <li>通定なし</li> </ul>                                                                                                    |                |                        |          |
|                     | <ul> <li>○ 中高年向け</li> <li>○ 子ども向け</li> </ul>                                                                                                    |                |                        |          |
|                     | ○子育で向け<br>○ 400-14580m                                                                                                    |                |                        |          |
|                     | - COULD RAVE                                                                                                    |                |                        |          |

- (2) 添付ファイル・画像のアップロード
  - ・団体・サークル編集ページの画面を下の方にスクロールすると、添付・画像ファイルを選択するエリアがあります。
  - ・添付ファイル(A)チラシなどを添付できます。
     添付可能なファイルは、PDF形式、ワード形式、エクセル形式、テキスト形式です
  - 添付ファイルタイトル(B)添付したファイルのタイトルを入力します。
  - ・ 画像を 2 点掲載可能です(C)

| (2)                                                                                                    | <ul> <li>添付ファイル</li> <li>ファイルが選択されていません</li> <li>ブァイルを追加する</li> <li>添付ファイルタイトル</li> <li>画像が選択されていません 画像を追加する</li> <li>画像が選択されていません 画像を追加する</li> <li>登録日</li> </ul>                                                                                                    |                                     | (A)                                                                                                    | (B)                               |                                                                            |
|----------------------------------------------------------------------------------------------------|----------------------------------------------------------------------------------------------------|-------------------------------------|----------------------------------------------------------------------------------------------------|-----------------------------------|----------------------------------------------------------------------------|
| <b>添付ファ</b> ・<br>ファイル;                                                                                                    | <b>イル</b><br>が選択されていません ファイルを追加する                                                                                                    | <mark>(ア)</mark> 「ファ                | ▽イルを追加する」                                                                                                    | (ア)をクリック                          | <b>うします。</b>                                                               |
| <b>ファイ</b>                                                                                                    | イ <b>ルを選択する</b><br><sup>をアップロード </sup> メディアライブラリ                                                                                                    | <mark>(1)</mark> ファ<br>イル           | イル選択する画面<br>をアップロード」マ                                                                                                    | (イ)が現れます<br>をクリックします              | すので、「ファ<br>す。                                                              |
|                                                                                                    | ファイルをドロップしてアップロード<br>または<br>マァイルを選択<br>最大ア /ブロードサイズ: 5 MB。                                                                                                    | <mark>(ウ)</mark> ファ<br>リッ<br>注記     | イルをドロップ、る<br>クして(ウ)、画像<br>:最大アップロー                                                                                                    | または「ファイノ<br>をアップロード<br>ドサイズは 5MB  | レを選択」をク<br>します。<br>5 です。                                                   |
| アクジュード182741           第アクショード182741           第アクショード           第日のショード           第日のショー           第日のショー           第日のショー           第日のショー           第日のショー           第日のショー           第日のショー           第日のショー           第日のショー           第日のショー           第日のショー           第日のショー           第日のショー           第日のショー | 20242     • 49     72/01-10/2048     (1)       9-     55     • 9       9-     55     • 9       9-     55     • 9       9-     750     • 9       9-     750     • 9       9-     750     • 9       9-     750     • 9       9-     750     • 9       9-     750     • 9       9-     9-     • 9       9-     9-     • 9       9-     9-     • 9       9-     9-     • 9       9-     9-     • 9       9-     9-     • 9       9-     9-     • 9       9-     9-     • 9       9-     9-     • 9       9-     9-     • 9       9-     9-     • 9       9-     9-     • 9       9-     9-     • 9       9-     9-     • 9       9-     9-     • 9       9-     9-     • 9       9-     9-     • 9       9-     9-     • 9       9-     9-     • 9       9-     9-     • 9       9-     9-     9       9- | 「ファイル選<br>表示されます<br>アップロート<br>完了です。 | 択」をクリックし7<br>す。添付したいファ<br>、完了したら、最後<br>ファイルを選択する<br>ファイルを選択する<br>ファイルを選択する<br>マイトキスァブロード、メディフライブラリ<br>メディアを取り起<br>「マベマロメディア・「マベマの日H い<br>「With Surgers | た場合は(エ)の<br>イルを選択して<br>た「selet」(オ | のような画面が、<br>ください。<br>)をクリックして<br>* ######<br>***************************** |
| 画像のア                                                                                                    | <b>?ップロードの方法も同様です</b> 。                                                                                                    | 0                                   |                                                                                                    | (オ)                               | Select                                                                     |

### (3) 添付ファイル・画像の変更

- ・添付ファイルや画像を変更する場合は、選択されている添付ファイルや画像にマウスを合わせると、
   (A)ボタンが表示されます。「×ボタン」をクリックして選択を解除します。
- ・ 解除したら、16ページの「(2)添付ファイル・画像のアップロード」操作と同様に添付ファイルを選択します。

![](_page_16_Picture_3.jpeg)

### (4) 画像の変更例

- ・「×ボタン」をクリックして(A)選択を解除したら、「画像を追加する」(ア)をクリックします。
- ・ 画像を選択したら「select」(イ)をクリックして完了です。

![](_page_16_Picture_7.jpeg)

## 11. イベント情報・講座を登録/更新する(ログイン後の画面)

以下は、ログイン後にできる操作です。

#### (1) イベント情報・講座を登録する

- ・ 画面左側の「イベント情報」をクリックした後、(A)「新規追加」をクリックします。
- ・新規登録ページに移動するので、(B) にイベント名を入力し、(C) の対象団体を自団体に設定しま す。(D) その他の登録情報を入力したら、(E)「公開」をクリックして完了です。

| 31 × / 1/       |                                    |                                  |                    |                                         |
|-----------------|------------------------------------|----------------------------------|--------------------|-----------------------------------------|
| 📌 団体・サークル       | 1ヘント情報 新規                          |                                  |                    | l[maxim]                                |
| 🖈 イベント情報        | すべて (1,304)   Mine   公開分           | み (1,304)   ゴミ箱 (6)              |                    | 投稿を検索                                   |
| イベント情報 (1)      | 一括操作 ~ 適用                          | すべての日付 く 絞り込み                    | 1,304個の項目          | « < <u>1</u> /66 > »                    |
| 新規追加            | タイトル                               | Authors                          |                    | 日付                                      |
| ★ イベント・活動情報     | 10000-007 - 0000                   | 111-14-                          |                    | 2004-0000000000000000000000000000000000 |
| 🚢 プロフィール        | 10000-07                           |                                  |                    | 1884                                    |
| ❹ メニューを閉じる      | 10010010100.000                    | 注記・白身が作成したタイ                     | トルがたい提合け 登録        | 这つの他 <u>老が作成し</u>                       |
|                 |                                    | たタイトルも表示されます                     | 「 」 」 ない 物日 は、 豆塚/ | はないのに自力 下成し                             |
|                 | 44578400                           |                                  |                    |                                         |
|                 |                                    |                                  |                    |                                         |
| 📌 団体・サークル       | 新規投稿を追加                            | ,                                |                    |                                         |
| 🖈 イベント情報        | タイトルを追加                            |                                  | (B) 公開             | ~ ~ *                                   |
| イベント情報          |                                    |                                  | T                  | き保存                                     |
| 新规追加            | イベント情報                             |                                  | 97                 | ステータス: 下書き 編集                           |
| ★ イベント・活動情<br>報 |                                    |                                  | (C) © 4            | 公開状態: 公開 編集                             |
|                 | 対象団体                               |                                  |                    | すぐに公開する 編集                              |
|                 | Select                             |                                  |                    |                                         |
| ❹ メニューを閉じる      | (4)26216第211                       |                                  |                    |                                         |
|                 | <ul> <li>● 健康・スポーツ ○ 文(</li> </ul> | ・芸術 ○ 州城・環境 ○ 講演・講習会・交流 ○ 利荷・牛子・ | (D).               |                                         |
|                 | ○子ども・青年 ○人権                        | 男女平等 NPO・ポランティア 〇福祉・医療・介護 〇自治    | 治会・老人会 ○その他 入一     | 力欄にある * 米印は                             |
|                 |                                    |                                  |                    |                                         |
|                 | 団体ID                               |                                  | Kr.2               | 貝項日で9。 必9 入                             |
|                 |                                    |                                  | ກເ                 | してください。                                 |
|                 | 主催团体名                              |                                  |                    |                                         |
|                 | *対象団体を選択していない場                     | 合に表示されます。                        |                    |                                         |
|                 |                                    |                                  |                    |                                         |
|                 |                                    |                                  |                    |                                         |
|                 | 主催団体URL                            | 会に事売されます                         |                    |                                         |
|                 |                                    |                                  |                    |                                         |
|                 |                                    |                                  |                    |                                         |
|                 | 掲載開始日                              |                                  |                    |                                         |
|                 |                                    |                                  |                    |                                         |
|                 |                                    |                                  |                    |                                         |
|                 | 揭戴終了日                              |                                  |                    |                                         |
|                 |                                    |                                  |                    |                                         |
|                 |                                    |                                  |                    |                                         |
|                 | 99121299                           |                                  |                    |                                         |
|                 |                                    |                                  |                    |                                         |
|                 | 終了日時                               |                                  |                    |                                         |
|                 |                                    |                                  |                    |                                         |
|                 |                                    |                                  |                    |                                         |
|                 | 記事                                 |                                  |                    |                                         |
|                 |                                    |                                  |                    |                                         |
|                 |                                    |                                  |                    |                                         |
|                 |                                    |                                  |                    |                                         |
|                 |                                    |                                  |                    |                                         |

#### (2) イベント情報・講座を更新する

- ・ 画面左側の「イベント情報」をクリックした後、(A) 自身が作成した「イベント・講座名タイトル」 をクリックします。
- ・編集ページに移動するので、(B)修正箇所の編集が完了したら、(C)「更新」をクリックして完了です。

| 🖈 団体・サークル       | イベント情報 新規追加                                            |                                |
|-----------------|--------------------------------------------------------|--------------------------------|
| 🖈 イベント情報        | <b>すべて</b> (1,304)   Mine   公開済み (1,304)   ゴミ箱 (6)     | 投稿を検索                          |
| イベント情報 (2)      | ─括操作 ~ 適用 すべての日付 ~ 絞り込み                                | 1,304個の項目 《 く 1 / 66 > >>      |
| 新規追加            | タイトル Authors                                           | 日付                             |
| ★ イベント・活動情<br>報 | 自身が作成したイベント・講座名 (A)                                    | 1.0000<br>1010 February<br>100 |
| ▲ プロフィール        | 1.001% off                                             | 1.00.00                        |
| ★ 団体・サークル       | 投稿を編集                                                  | Secretaria a la                |
| 🖈 イベント情報        | 自身が作成したイベント・講座名                                        | B) 公開 ^ ~ .                    |
| イベント情報<br>新想流か  |                                                        | 下書き保存                          |
| *** イベント・活動情    | イベント情報                                                 | ♀ ステータス:下書き 編集                 |
| 報               | 対象団体                                                   | ④ 公開状態:公開 <u>編集</u>            |
| 🚢 プロフィール        | Select                                                 |                                |
| ❹ メニューを閉じる      | イベント展開・                                                |                                |
|                 | <br> ● 健康・スポーツ ○ 文化・芸術 ○ 地域・環境 ○ 講演・講習会・交流 ○ 料理・生活・サロン |                                |
|                 | ○子ども・青年 ○人権・男女平等 ○NPO・ボランティア ○福祉・医療・介護 ○自治会・老人会 ○その他   |                                |
|                 | (団体ID                                                  |                                |
|                 |                                                        |                                |
|                 | <b>主催団体名</b><br>®対象団体を選択していない場合に表示されます。                | _                              |
|                 | <b>主催団体URL</b><br>®対象団体を選択していない場合に表示されます。              |                                |
|                 | 掲載開始日                                                  |                                |
|                 | 掲載終了日                                                  |                                |
|                 | 80始日時<br>                                              |                                |
|                 | 終了日時                                                   |                                |
|                 | 12 #                                                   |                                |
|                 |                                                        |                                |
|                 |                                                        |                                |

イベント・活動情報の登録・変更も同様の方法で作成します。

## 12. まち記者取材記を登録/更新する(ログイン後の画面)

以下は、ログイン後にできる操作です。

#### (1) まち記者取材記を登録する

- ・ 画面左側の「まち記者取材記」をクリックした後、(A)「新規追加」をクリックします。
- 新規登録ページに移動するので、(B) に取材記のタイトルを入力し、(C) のまち記者担当者を自身に設定します。(D) 対象団体があれば、対象団体を選択します。(E) その他の登録情報を入力して、
   (F)「公開」をクリックして完了です。

| ▶ まち記者取材記   | まち記者取材記 新規追加 (A)                                                                              |                               |                          |
|-------------|-----------------------------------------------------------------------------------------------|-------------------------------|--------------------------|
|             | すべて (1,145)   Mine   公開済み (1,143)   下書き (1)                                                   | レビュー待ち (1)   ゴミ箱 (9)          | 投稿を検索                    |
| 新規追加        | - 括操作 ~ 適用 すべての日付 ~                                                                           | 教り込み                          | 1,145個の項目 《 〈 1 / 58 〉 》 |
| 🖈 団体・サークル   | 0 91 F.N                                                                                      | Authors                       | 日付                       |
| ★ イベント情報    | 8987889720-0-10 Ca-095                                                                        |                               | 10.000.00                |
| ★ イベント・活動情報 |                                                                                               |                               | 10 Million and all both  |
| 🍰 プロフィール    | 935-1-788                                                                                     | 注記:自身が作成したタイトルがない             | 場合は、登録済みの他者が作成し          |
|             |                                                                                               | たタイトルも表示されますが、当該者し            | 」か編集はできません。              |
|             |                                                                                               |                               |                          |
| 🖈 まち記者取材記 🔸 | 新規投稿を追加 ↓                                                                                     |                               |                          |
| まち記者取材記     | タイトルを追加                                                                                       |                               | (B) 公開 ^ Y +             |
| 新規追加        |                                                                                               |                               | 下書き保存                    |
| ★ 団体・サークル   | まち記者取材記                                                                                       | ^                             | ♀ ステータス:下書き 編集           |
| ★ イベント・活動情  |                                                                                               |                               | (C) ③ 公開状態: 公開 <u>編集</u> |
| 報           | Select                                                                                        |                               | (iii) すぐに公開する            |
| 🚢 プロフィール    | G                                                                                             |                               |                          |
| ❹ メニューを閉じる  | Select                                                                                        |                               | (D)                      |
|             |                                                                                               |                               | ここ 入力欄にある*米印は            |
|             | <b>イベントコード</b><br>*半角英数字                                                                      |                               | (E) 必須項目です。必ず入           |
|             |                                                                                               |                               | 力してください。                 |
|             | Ritad                                                                                         |                               |                          |
|             |                                                                                               |                               |                          |
|             |                                                                                               |                               | <b>—</b>                 |
|             | 取材記エリア・<br>● 市内全域 ○ 日野・万願寺 ○ 豊田・多慶平                                                           | ○高幡・百茸 ○平山・南平 ○市外             |                          |
|             |                                                                                               |                               |                          |
|             | イベント種別*                                                                                       | ○ 謙准,谦弱会,欢凉 ○ 利珥,仕圩,廿口ン       |                          |
|             | ○ 柔厳 スパーン ○ 久化 安備 ○ 九坂 永沢<br>○ 子ども・青年 ○ 人権・男女平等 ○ NPO・オ                                       | (ランティア ○福祉・医療・介護 ○自治会・老人会 ○その | 他                        |
|             | 対象者 •                                                                                         |                               |                          |
|             | <ul> <li>         ・指定なし         ・中高年向け         ・子ども向け         ・         ・         ・</li></ul> | 子育て向け ⑦ 初心者歓迎 ⑦ その他           |                          |
|             | 記者ID 1                                                                                        |                               |                          |
|             |                                                                                               |                               |                          |
|             |                                                                                               |                               |                          |
|             | 1887 To 10                                                                                    |                               |                          |
|             |                                                                                               |                               |                          |
|             | 取材記者名。                                                                                        |                               |                          |
|             |                                                                                               |                               |                          |
|             | 取材記•                                                                                          |                               |                          |
|             |                                                                                               |                               |                          |

### (2) まち記者取材記を更新する

- ・ 画面左側の「まち記者取材記」をクリックした後、(A) 自身が作成した「まち記者取材記タイトル」 をクリックします。
- ・編集ページに移動するので、(B)修正箇所の編集が完了したら、(C)「更新」をクリックして完了です。

| ★ まち記者取材記                                                    | まち記者取材記「新規通加」                                                                                           |                                                                         |                                                   |                                    |
|--------------------------------------------------------------|----------------------------------------------------------------------------------------------------|-------------------------------------------------------------------------|---------------------------------------------------|------------------------------------|
| まち記者取材記 (1)                                                  | すべて (1,145)   Mine   公開済み (1,143)   下書き (1)   レビュー待ち (1)   ゴミ箱 (9                                       | )                                                                       |                                                   | 投稿を検索                              |
| 新規追加                                                         | ─括操作 ◇ 滴用 すべての日付 ◇ 数り込み                                                                                 | 1                                                                       | ,145個の項目 《 く                                      | 1 / 58 > >                         |
| 📌 団体・サークル                                                    | 0 81 HU                                                                                                 | Authors                                                                 |                                                   | 日付                                 |
| <ul> <li>★ イベント情報</li> <li>★ イベント・活動情報</li> <li>報</li> </ul> | 自身が作成したまち記者取材記 (A)                                                                                      | CONTRACTOR INCOME                                                       |                                                   | 888880<br>10028-0100 Person<br>100 |
| 👗 プロフィール                                                     | 933-0 7988                                                                                              | AND REAL INCOME.                                                        |                                                   | 88888<br>3037-07-0 Hos             |
|                                                              |                                                                                                    |                                                                         |                                                   |                                    |
| ★ まち記者取材記 ◆                                                  |                                                                                                    |                                                                         |                                                   |                                    |
| まち記者取材記<br>新規追加                                              | タイトルを追加                                                                                                 | (B)                                                                     | 公開                                                | ~ ~ *                              |
| 📌 団体・サークル                                                    | -                                                                                                    |                                                                         | 下書き保存                                             | プレビュー                              |
| 🖈 イベント情報                                                     | まち記者取材記                                                                                                 | ~ ~ ~                                                                   | ↑ ステータス:下                                         | 書き <u>編集</u>                       |
| ★ イベント・活動情報     報                                            | まち記者担当者・                                                                                                |                                                                         | <ul> <li>③ 公開状態: 公開</li> <li>前 すぐに公開する</li> </ul> | <u>開来</u><br>5 編集                  |
| * ====                                                       | Select                                                                                                  |                                                                         |                                                   | (E) 更新                             |
| <ul> <li>クロフィール</li> <li>メニューを閉じる</li> </ul>                 | 对象团体                                                                                                    |                                                                         |                                                   |                                    |
|                                                              | Select                                                                                                  | *                                                                       |                                                   |                                    |
|                                                              | イベントコード                                                                                                 |                                                                         | 入力欄に                                              | ある*米印は                             |
|                                                              | o半角英数字                                                                                                  |                                                                         | 必須項目                                              | です。必ず入                             |
|                                                              |                                                                                                    |                                                                         | カしてくが                                             | どさい。                               |
|                                                              | 団体ID                                                                                                    |                                                                         |                                                   |                                    |
|                                                              |                                                                                                    |                                                                         |                                                   |                                    |
|                                                              |                                                                                                    |                                                                         |                                                   |                                    |
|                                                              | ● 市内全域 ○ 日野・万願寺 ○ 豊田・多摩平 ○ 高幡・百草 ○ 平山・                                                                  | 南平 〇市外                                                                  |                                                   |                                    |
|                                                              | イベント種別*                                                                                                 |                                                                         |                                                   |                                    |
|                                                              | <ul> <li>● 健康・スポーツ ○文化・芸術 ○地域・環境 〕 講演・講習会・交流</li> <li>○ 子ども・青年 ○人権・男女平等 ○ NPO・ポランティア ○ 福祉・医療</li> </ul> | <ul> <li>科理・生活・サロン</li> <li>介護</li> <li>自治会・老人会</li> <li>その他</li> </ul> |                                                   |                                    |
|                                                              | 対象者 *                                                                                                   |                                                                         |                                                   |                                    |
|                                                              | <ul> <li>● 指定なし ○ 中高年向け ○ 子ども向け ○ 子育て向け ○ 初心者歓迎</li> <li>○ 日野市介護予防登録団体</li> </ul>                       | 2 ○その他                                                                  |                                                   |                                    |
|                                                              | 記者ID 1                                                                                                  |                                                                         |                                                   |                                    |
|                                                              |                                                                                                    |                                                                         |                                                   |                                    |
|                                                              | 记者ID 2                                                                                                  |                                                                         |                                                   |                                    |
|                                                              |                                                                                                    |                                                                         |                                                   |                                    |
|                                                              | 取材記者名。                                                                                                  |                                                                         |                                                   |                                    |
|                                                              |                                                                                                    |                                                                         |                                                   |                                    |
|                                                              | Juxed II2 •                                                                                             |                                                                         |                                                   |                                    |
|                                                              |                                                                                                    | $\sim$                                                                  |                                                   |                                    |

## 13. 学びのコラム(講師)登録/更新する(ログイン後の画面)

以下は、ログイン後にできる操作です。

#### (1) 学びのコラムを登録する

- ・ 画面左側の「学びのコラム」をクリックした後、(A)「新規追加」をクリックします。
- 新規登録ページに移動するので、(B)に学びのコラムのタイトルを入力し、(C)の講師を自身に設定します。(D)その他の登録情報を入力したら、(E)「公開」をクリックして完了です。

![](_page_21_Picture_5.jpeg)

### (2) 学びのコラムを更新する

- ・ 画面左側の「学びのコラム」をクリックした後、(A) 自身が作成した「学びのコラムのタイトル」 をクリックします。
- ・編集ページに移動するので、(B)修正箇所の編集が完了したら、(C)「更新」をクリックして完了です。

| ★ 団体・サークル                                        | 学びのコラム「新規追加」                                                                                                    |                                                                              |                                                |
|--------------------------------------------------|----------------------------------------------------------------------------------------------------|------------------------------------------------------------------------------|------------------------------------------------|
| メ イベント情報                                         | すべて (4)   所有 (1)   公開済み (4)                                                                                                    |                                                                              | 投稿を検索                                          |
| ★ イベント・活動情                                       | 一括操作 く 適用 すべての日付 く 絞り込み                                                                                                    |                                                                              | 1個の項目                                          |
| *×<br>* ≇びのコラム                                   | コータイトル Authors                                                                                                    |                                                                              | 日付                                             |
| <b>学びのコラム</b> (1) 新規追加                           | ー<br>自身が作成した学びのコラム (A)                                                                                                    | renta.                                                                       | izitima<br>oscortularit non<br>rec             |
| ▲ プロフィール                                         | タイトル     Authors                                                                                                    |                                                                              | 日付                                             |
| * 団体・サークル                                        | 投稿を編集                                                                                                    |                                                                              |                                                |
| ★ イベント情報                                         | タイトルを追加                                                                                                    | (B)                                                                          | 公開 ヘット                                         |
| ★ イベント・活動情報                                      |                                                                                                    |                                                                              | 下書き保存                                          |
| ☆ 学びのコラム                                         |                                                                                                    |                                                                              | * ステータス:下書き 編集                                 |
| 学びのコラム                                           | 学びのコラム                                                                                                    | ~ ~ *                                                                        | <ul> <li>④ 公開状態:公開 編集</li> </ul>               |
| 新規追加                                             | 調約 *                                                                                                    |                                                                              | 前 すぐに公開する 編集                                   |
| * 7077-11                                        | Select                                                                                                    | *                                                                            | (F) 更新                                         |
| <ul> <li>▲ プロフィール</li> <li>◆ ×ニューを閉じる</li> </ul> | カテゴリ・         ●健康・スポーツ       文化・芸術       地域・環境・社会       講演・講習会・交流         子ども・青年       人権・男女平等       NPO・ポランティア       福祉・医療・介護         本文       ・       ・       B       「二二       に       ・       ・       ご         段落       ・       B       「二二       に       ・       こ       こ       ご       ご       ご         酸落       ・       B       「二二       に       ・       こ       こ       ご       ご <t< td=""><td><ul> <li>○ 料理・生活・サロン</li> <li>○ 自治会・老人会 ○ その他</li> <li>ビジュアル テキスト</li> </ul></td><td>(F) 更新<br/>入力欄にある*米印は<br/>必須項目です。必ず入<br/>力してください。</td></t<> | <ul> <li>○ 料理・生活・サロン</li> <li>○ 自治会・老人会 ○ その他</li> <li>ビジュアル テキスト</li> </ul> | (F) 更新<br>入力欄にある*米印は<br>必須項目です。必ず入<br>力してください。 |
|                                                  |                                                                                                    |                                                                              |                                                |
|                                                  | 曲家1デキスト                                                                                                    |                                                                              |                                                |
|                                                  | L                                                                                                    |                                                                              |                                                |
|                                                  | 画像2<br>画像が選択されていません 画像を追加する                                                                                                    |                                                                              |                                                |
|                                                  | 雪像2テキスト                                                                                                    |                                                                              |                                                |